#### راهنمای تصویری انتخاب واحد در سیستم ناد

### گام اول :

مرور گر خود را باز نمایید و آدرس https://reg.tvu.ac.ir را وارد نمایید.

|               | دانشگاه فی و تروزای                        |  |  |  |  |  |  |  |  |
|---------------|--------------------------------------------|--|--|--|--|--|--|--|--|
|               | نرم افزار جامع آموزش دانشگاه فنی و حرفه ای |  |  |  |  |  |  |  |  |
| رود دانشجویان | ورود کارکنان                               |  |  |  |  |  |  |  |  |

سپس روی گزینه ورود دانشجویان کلیک نمایید.

### گام دوم:

نام کاربری و کلمه عبور خود را وارد نمائید. توجه داشته باشید اعداد بصورت انگلیسی وارد شوند. ضمنا نام کاربری همان <mark>شماره دانشجویی</mark> و کلمه عبور بصورت پیش فرض **کد ملی** شما می باشد.

|                                                                                                    | دانشگاه فنې و حرفه اې                                                                                                    | نرم افزاریکپارچ دانشگابی مساف                            |
|----------------------------------------------------------------------------------------------------|----------------------------------------------------------------------------------------------------|----------------------------------------------------------|
|                                                                                                    |                                                                                                    | نام کاربری : شماره دانشجویی<br>کلمه عبور : <b>کد ملی</b> |
|                                                                                                    |                                                                                                    | کد تمویر :                                               |
|                                                                                                    |                                                                                                    | 535<br>1 aunum 40 400                                    |
| المراجعة عن المراجعة المراجعة المراجعة المراجعة المراجعة المراجعة المراجعة المراجعة المراجعة المراجعة المراجعة ا | مجوز استفاده از این نسخه نظام اطلامانی دانشگاهی(ناد) در اختیار " <u>دانشگاه</u><br><u>افته و حرفه افت</u> " است.<br>UMS (ITO.UMS/100K) ver: 9.1.1 (build 2013049-13920120). Copyright<br>(© 2003-2015 Juli |                                                          |

### راهنمای تصویری انتخاب واحد در سیستم ناد

## گام سوم:

# گام چهارم:

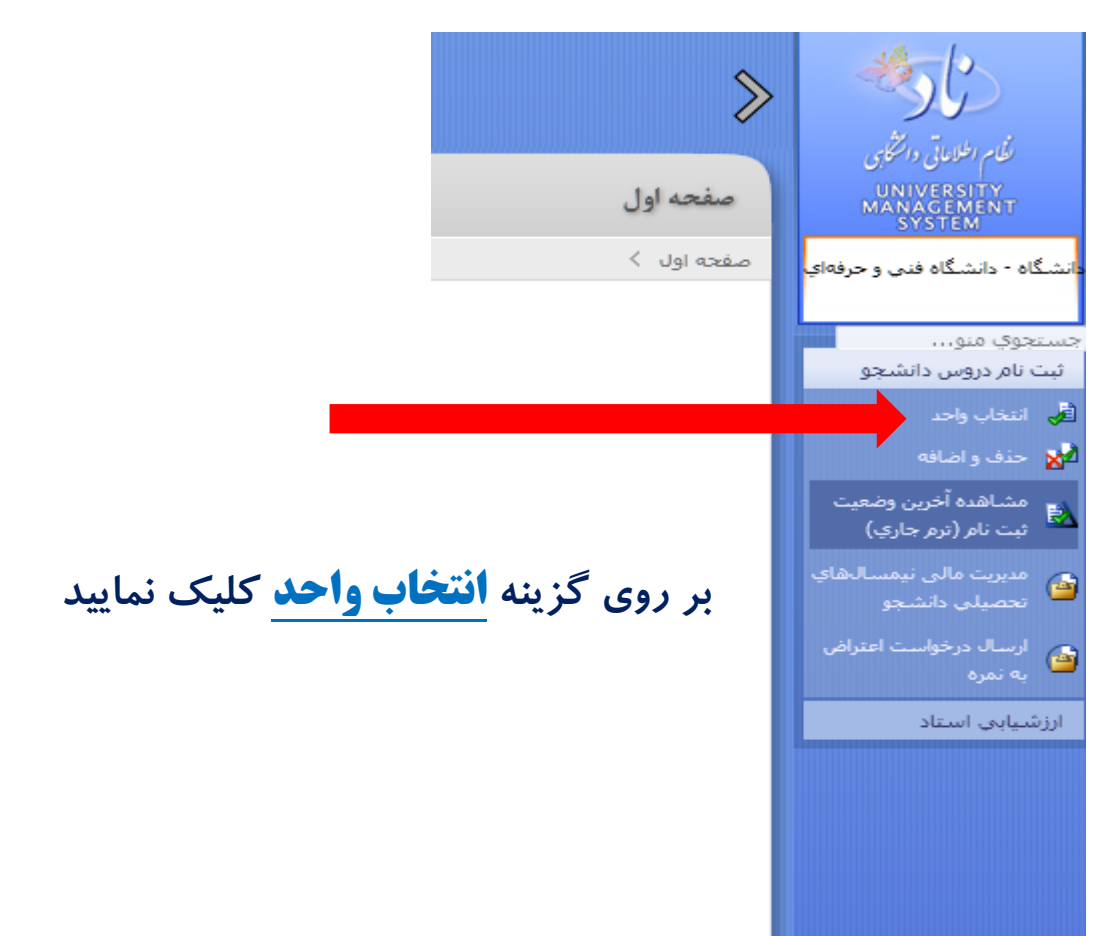

#### راهنمای تصویری انتخاب واحد در سیستم ناد

# گام پنجم:

| مشعبی<br>عدد اول ک<br>کی ادامه از اصراف<br>انتخاب واحد<br>مشخصان دانشیو<br>بر روی گزینه <mark>ادامه</mark> کلیک نمایید | نیم بطریانی رایشی<br>نیم بطریانی رایشی<br>UNIVERSITY<br>MANAGEMENT<br>SYSTEM<br>میکاه - دانشگاه فنی و حرفعای<br>System<br>میکاه - دانشگاه فنی و حرفعای<br>سنجوی میو<br>این میروس دانشجو<br>میکاه از ترم جاری)<br>میکاه از ترم جاری)<br>میکاه از ترم جاری)<br>میروسال درخواست اعتراض<br>این اسال درخواست اعتراض |
|----------------------------------------------------------------------------------------------------|----------------------------------------------------------------------------------------------------|
| مشخصات تحصیلی                                                                                                    |                                                                                                    |
| تعداد واحد اخذ شده تا این نیمسال :<br>تعداد نیمسال گذرانده : 4<br>معدل نیمسال قبل : 14.81                              |                                                                                                    |

گام ششم :

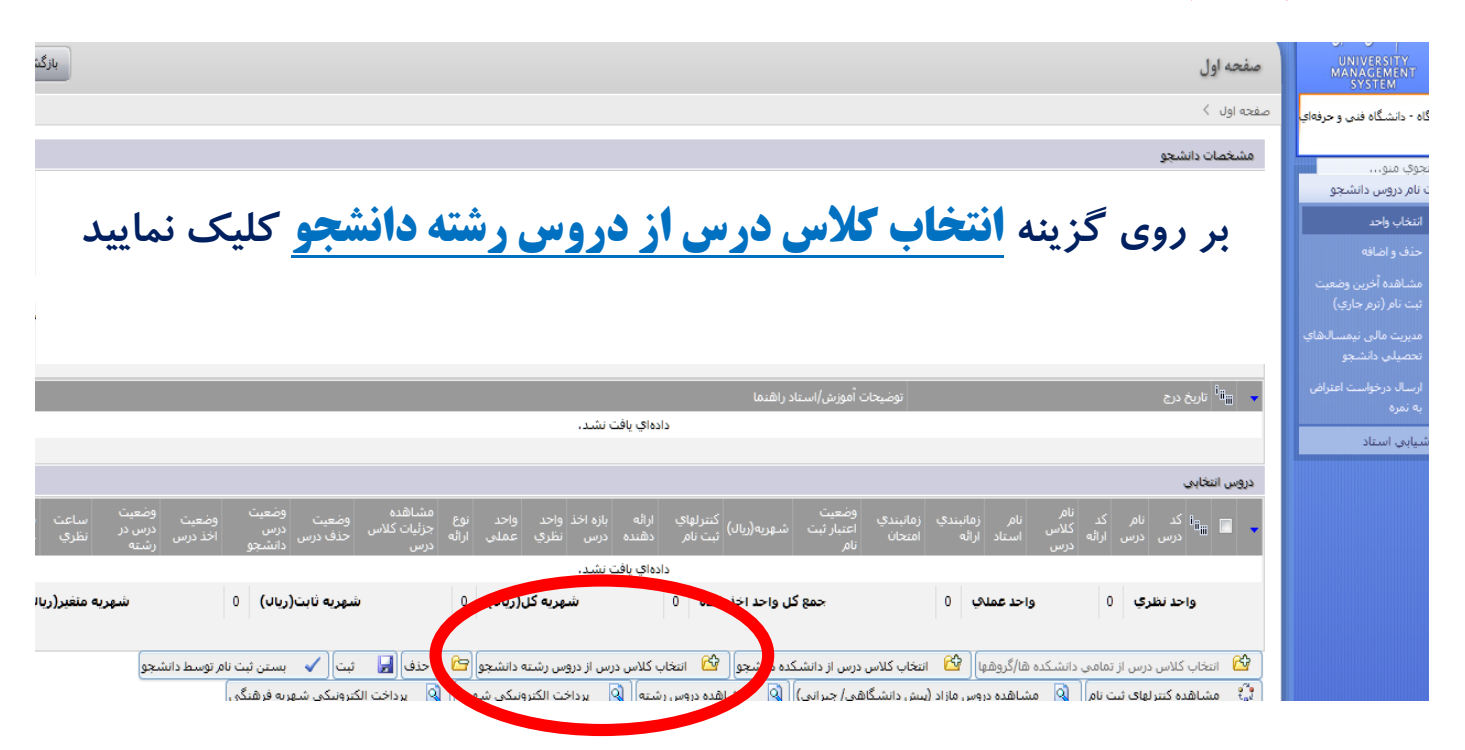

گام هفتم: کد ارائه درس مورد نظر را وارد نمایید و سپس درس را انتخاب نمایید.

|             |              | جستجوي درس در دروس رشته دانشجو     |   |
|-------------|--------------|------------------------------------|---|
|             | ناه در ۲۰    | کد درس :                           |   |
|             | ◄ كد ارائه : | نوع درس :<br>مقطع ادائه کلاس درس : |   |
| and a start |              | עצעש ווויי טריש כוש י              |   |
|             |              |                                    | ~ |

|                                                                         | جستجوی درس در دروس رشته دانشجو<br>کد درس :<br>نوع درس :<br>مقطع اراله کلاس درس :                                                                                   |
|-------------------------------------------------------------------------|----------------------------------------------------------------------------------------------------|
| E مفته قبل •                                                            | چستعدو (کورد ۱ تا ۱ از 1 رکورد ) 🕼                                                                                                    |
| جنسيت دانشجوبان نام<br>کلاس محازبه کلاس نوع ارائه<br>ي درس اخذ کلاس درس | مکان<br>ای مال<br>برگز                                                                                                    |
| نامشخص غیر حضوری با آموزش الکترونیکی                                    | ا 1 22112 بازاريابي و فروش انظري_عملي 1 1 221712 ولي اله يوركيان جهارشنبه از 10:00 تا 21:00 50 40 استاندارد- كشاورزي 120 12 10 10 10 10 10 10 10 10 10 10 10 10 10 |
| ▼                                                                       | روپی (میں اور اور اور اور اور اور اور اور اور اور                                                                                                    |

### گام هشتم :

این کار را برای کلیه دروس مورد نظر خود انجام داده و مطابق تصویر زیر، روی **بالاترین سلول** کلیک نمایید تا <mark>دروس انتخاب</mark> شوند و سپس <mark>گزینه ثبت</mark> را کلیک نمایید تا انتخاب واحد شما ثبت و نهایی گردد.

|                                                                                                    | 🐱 التين درج المحمد المواجعات أموزشن/استاد راهدما |              |             |                    |                      |                             |                             |                    |                             |                   |                     |          |                              |            |                    |
|----------------------------------------------------------------------------------------------------|--------------------------------------------------|--------------|-------------|--------------------|----------------------|-----------------------------|-----------------------------|--------------------|-----------------------------|-------------------|---------------------|----------|------------------------------|------------|--------------------|
| دادەلې يافت نشد .                                                                                                    |                                                  |              |             |                    |                      |                             |                             |                    |                             |                   |                     |          |                              |            |                    |
|                                                                                                    |                                                  |              |             |                    |                      |                             |                             |                    |                             |                   |                     |          |                              |            |                    |
|                                                                                                    |                                                  |              |             |                    |                      |                             |                             |                    |                             |                   |                     |          |                              | ى          | دروس انتخا         |
| نوع ارائه                                                                                                    | واحد<br>، عملی                                   | واحد<br>نظري |             |                    | کنترلهاي<br>ثبت نامر |                             | وضعیت<br>اعتبار<br>ثبت نامر | رمانبندي<br>امتحان |                             |                   | نامر<br>کلاس<br>درس |          |                              |            | 14 <sub>11</sub> 🗸 |
| غير حضوري با أموزش الكنرونيدً                                                                                                    | 1                                                | 1            | انتخاب واحد | استاندارد- كشاورزي |                      | 0                           | معتبر                       |                    | سه شنبه از 18:00 تا 21:00   | مجيد برزوئي       |                     | 3291701  | نيناسايي و کنترل علفهاې هرز  | 3291701    | 1 🔽                |
| غير حضوري با أموزش الكترونيدً                                                                                                    | 1                                                | 1            | انتخاب واحد | استاندارد- كشاورزي | <u></u>              | 0                           | معتبر                       |                    | چهارشىنبە از 15:00 تا 18:00 | ابوالقاسم اقبالي  |                     | 3291710  | جهيزات گلخانه                | 3291710    | 2 🔽                |
| غير حضوري با أموزش الكنرونيدً                                                                                                    | 1                                                | 1            | انتخاب واحد | استاندارد- كشاورزي |                      | 0                           | معتبر                       |                    | شىنبە از 15:00 تا 20:00     | سعيد أشوري        |                     | 3291711  | دمن و گیاهان پوششنی          | 3291711    | 3 🔽                |
| غير حضوري با أموزش الكنرونيدً                                                                                                    | 1                                                | 1            | انتخاب واحد | استاندارد- كشاورزي | <u></u>              | 0                           | معتبر                       |                    | چهارشىنبە از 18:00 تا 21:00 | ولي اله پورکيان   |                     | 3291712  | ازاریابي و فروش              | , 3291712  | 4 🔽                |
| غير حضوري با أموزش الكنرونيدً                                                                                                    | 1                                                | 1            | انتخاب واحد | استاندارد- كشاورزي | <u></u>              | 0                           | معتبر                       |                    | یکشـنبه از 15:00 تا 20:00   | سعيد أشوري        |                     | 3291707  | فرس و پیرایش                 | 3291707    | 5 🗹                |
| غير حضوري با أموزش الكنرونيدً                                                                                                    | 2                                                | 0            | انتخاب واحد | استاندارد- كشاورزي | <u></u>              | 0                           | معتبر                       |                    |                             | محمود مهرانيان    |                     | 3291715  | تار آموزي<br>تار آموزي       | 3291715    | 6 🗹                |
| غير حضوري با أموزش الكنرونيدً                                                                                                    | 1                                                | 1            | انتخاب واحد | استاندارد- كشاورزي | <u></u>              | 0                           | معتبر                       |                    | سه شنبه از 15:00 تا 17:00   | حسين صبوري فرد    |                     | 32917231 | راعت گیاهان دارویی           | 3291723    | 7 🗹                |
| شهریه ثابت(ریال)                                                                                                    |                                                  |              | 0 (u        | شهریه کل(ریا       |                      | 14                          | ده ا                        | ند اخذ شا          | جمع کل واح                  | 8                 | ي ا                 | واحدعمك  | نظري 6                       | واحد       |                    |
|                                                                                                    |                                                  |              |             |                    |                      |                             |                             |                    |                             |                   |                     |          |                              |            |                    |
| The second second |                                                  |              |             |                    |                      |                             |                             |                    |                             |                   |                     |          |                              |            |                    |
| ننجو                                                                                                    | وسط دانش                                         | ت نامر تو    | بستن ثبن    | فإلیا ثبت          | ڬ حذف                | یته دانشج <mark>ر [7</mark> | دروس رش                     | , درس از د         | دانشجو 🛛 🖄 انتخاب کلاس      | س درس از دانشـکده | ناب کلا،            | اتتخ     | ں از تمامی دانشکدہ ھا/گروھھا | ب کلاس در، | ויניבל 🖾           |
|                                                                                                    |                                                  |              |             |                    |                      |                             |                             |                    |                             |                   |                     |          |                              |            |                    |
|                                                                                                    |                                                  |              |             |                    |                      |                             |                             |                    |                             |                   |                     |          |                              |            |                    |
|                                                                                                    |                                                  |              |             |                    |                      |                             |                             |                    |                             |                   |                     |          |                              |            |                    |
|                                                                                                    |                                                  |              |             | 1.1                |                      |                             |                             |                    |                             |                   |                     |          |                              |            |                    |
|                                                                                                    |                                                  |              |             |                    |                      |                             |                             |                    |                             |                   |                     |          |                              |            |                    |
| السكر إدارية موسر دانيا والسارية العادية مرسر والسارية                                                                                                    |                                                  |              |             |                    |                      |                             |                             |                    |                             |                   |                     |          |                              |            |                    |
| کا سکر –از کرہ آور کی دستاور کی ستا ور                                                                                                    |                                                  |              |             |                    |                      |                             |                             |                    |                             |                   |                     |          |                              |            |                    |
| · · · · · ·                                                                                                    |                                                  |              |             |                    |                      |                             |                             |                    | •                           |                   |                     |          |                              |            |                    |